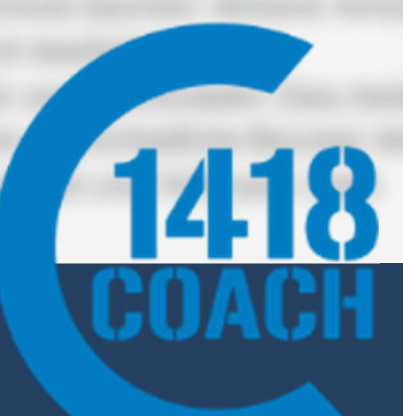

# Handbuch **Gesuche Entschädigung** 1418coach

SWISSLOS Gesundheit und Sport. U.c.h

## Inhaltsverzeichnis

| 1<br>2<br>3 | Grunds<br>Zugans<br>Regist | sätzliches<br>g/Link<br>rierung          | 3<br>3<br>3 |
|-------------|----------------------------|------------------------------------------|-------------|
|             | 3.1                        | Benutzer ohne Zugang / Neue Registration | 3           |
|             | 3.2                        | Passwort vergessen                       | 4           |
|             | 3.3                        | Passwort ändern                          | 4           |
|             | 3.4                        | Vereinsadresse / Kontoangaben            | 4           |
| 4           | Gesuc                      | he                                       | 5           |
|             | 4.1                        | Zeichenerklärung                         | 5           |
|             | 4.2                        | Erstellen                                | 5           |
|             | 4.3                        | Bearbeiten                               | 6           |
|             | 4.4                        | Gesuch "1418coach" ausfüllen             | 7           |
|             | 4.5                        | Gesuch übermitteln                       | 9           |
|             | 4.6                        | Kontakt                                  | 9           |
|             | 4.7                        | Hilfe                                    | 9           |
|             |                            |                                          |             |

## 1 Grundsätzliches

1418coach Beiträge können erst ausbezahlt werden, sofern der Kurs in der Nationale Datenbank Sport (NDS) abgeschlossen wurde.

Die 1418coach-Beiträge erfolgen separat über das Swisslos-Tool und werden nachträglich zu den J+S-Beiträgen ausbezahlt, da es sich um kantonale Gelder (Swisslos-Sportfonds Kanton Luzern) handelt.

Bitte berücksichtigen Sie dazu auch «Leitfaden J+S-Coaches für die 1418coach-Beiträge».

## 2 Zugang/Link

Über folgenden Link, lässt sich die Plattform aufrufen, über welche die 1418coach-Beiträge beim Kanton Luzern eingefordert werden können.

## 3 Registrierung

#### 3.1 Benutzer ohne Zugang / Neue Registration

Einen neuen Benutzer eines Vereins kann unter Benutzer, Registrieren erfasst werden:

|            | Benutzer           |
|------------|--------------------|
|            | Anmelden           |
|            | Passwort vergessen |
|            | Registrieren       |
| orn oinger | aicht worden       |

| 17 - martin laboration                                                                                                    |                                                                                                    |   |
|----------------------------------------------------------------------------------------------------|----------------------------------------------------------------------------------------------------|---|
| Kontaktdater                                                                                                    | 1                                                                                                    |   |
| Anrede *                                                                                                    | Herr                                                                                                    | ٥ |
| Vorname *                                                                                                    | Vorname                                                                                                    |   |
| Nachname *                                                                                                    | Nachname                                                                                                    |   |
| Mobil *                                                                                                    | Mobil                                                                                                    |   |
| E-Mail*                                                                                                    | E-Mail                                                                                                    |   |
| Funktion *                                                                                                    | Präsidium                                                                                                    | 0 |
| Adresse *                                                                                                    | Adresse                                                                                                    |   |
| PLZ *                                                                                                    | PLZ                                                                                                    |   |
| Wohnert *                                                                                                    | Wohnort                                                                                                    |   |
| Organisation *<br>Organisationsart *                                                                                            | Organisation                                                                                                    | ٥ |
| Organisation *<br>Organisationsart *                                                                                            | Organisation                                                                                                    | • |
| Organisation *<br>Organisationsart *<br>Riegenname                                                                              | Organisation<br>Verein<br>Riegenname                                                                                                    | • |
| Organisation *<br>Organisation art *<br>Riegenname<br>Adresse *<br>Adresssusetz                                                 | Organisation<br>Verein<br>Riegenname<br>Adresse<br>Adresszusatz                                                                                                    | • |
| Organisation *<br>Organisationsart *<br>Riegenname<br>Adresse *<br>Adresszusatz<br>PLZ *                                        | Criganisation Verein Riegenname Adresse Adresse DLZ                                                                                                    | • |
| Organisation<br>Organisationsart *<br>Regenname<br>Adresse *<br>Adressusatz<br>PLZ *<br>Ort *                                   | Crganisation Crganisation Verein Regenname Advises Advises PLZ Ort                                                                                                    | • |
| Organisation<br>Organisationsart *<br>Regensame<br>Adress *<br>Adress *<br>PLZ *<br>Ort *<br>Bankverbind                        | Crigariation<br>Verein<br>Rispensane<br>Adress<br>Adress<br>Dot<br>Dot                                                                                                    | • |
| Organisation * Organisation * Organisationsart * Risgenname Adresse * Adresse * PLZ * Ort * Bankverbind Name der Bank *         | Cogentation<br>Wears<br>Regenorante<br>Adresse<br>PLZ<br>Ort<br>UDD                                                                                                    |   |
| Organisation Organisation Organisation Organisationset Regenname Adresse Adresse PLZ* Ort* Bankverbind Name der Bank* IBAN*     | Cogenization<br>Werein<br>Regenorane<br>Adress<br>Adress<br>Biz<br>Ort<br>Untg<br>Name der Bank<br>BAN                                                                                                    |   |
| Organisation Organisation Organisation Organisationsart Regename Adresse Adresse PLZ Ore Cre Bankverbind Name der Bank " IBAN " | Ungerlaufen<br>Verein<br>Regenname<br>Adress<br>Regenname<br>Regenname |   |

Ihre Anmeldung wird durch die Sportförderung geprüft. Bei Freigabe erhalten Sie an die angegebene E-Mail-Adresse eine Bestätigung zugestellt. Bitte melden Sie sich mit den erhaltenen Login Daten an und merken Sie sich den **Loginname** und das von Ihnen gewählte **Passwort**. Für die Aktivierung Ihres Accounts müssen Sie sich nochmals ausloggen und wieder neu anmelden.

Ein Loginname kann nicht mehrfach vergeben werden. Sollte dieser bereits existieren, werden Sie aufgefordert einen anderen **Loginname** zu verwenden.

#### 3.2 Passwort vergessen

Alle registrierten Benutzerkonten, die unter der von Ihnen angegebenen E-Mail-Adresse registriert sind, werden zurückgesetzt. An die eingegebene E-Mail-Adresse wird ein neues Passwort versendet. Sollten Sie mit unterschiedlichen Benutzerkonten in mehreren Vereinen registriert sein, erhalten Sie eine Sammelmeldung. Falls Sie kein Mail erhalten, nehmen Sie bitte mit der Sportförderung Kanton Luzern Kontakt auf.

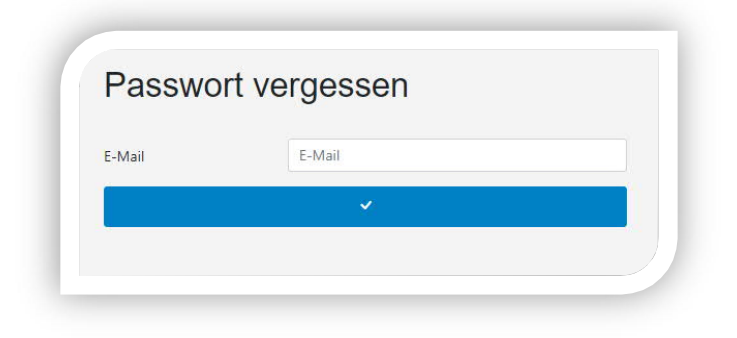

#### 3.3 Passwort ändern

Sie können für den aktuellen Benutzernamen das Passwort ändern.

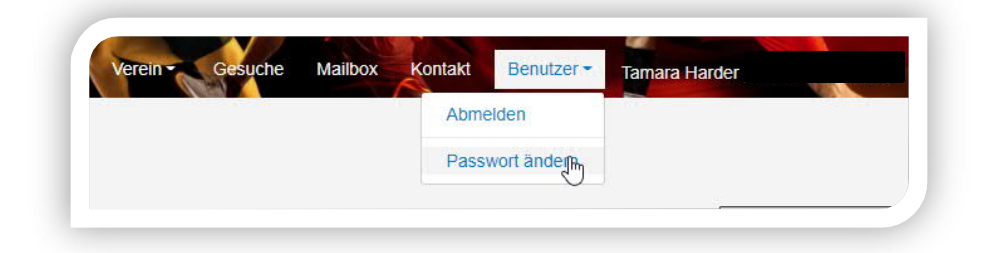

#### 3.4 Vereinsadresse / Kontoangaben

Ebenfalls im **Register Verein/Verband/Schule** sind die Vereinsstammdaten regelmässig zu pflegen. Die Vereinsadresse wird für die Korrespondenz verwendet und ist aktuell zu halten. Die Kontoinformationen werden für die Überweisung von zugesagten Beiträgen verwendet. Bitte informieren Sie uns per Mail an <u>sport@lu.ch</u>, sollten diese nicht mehr aktuell sein.

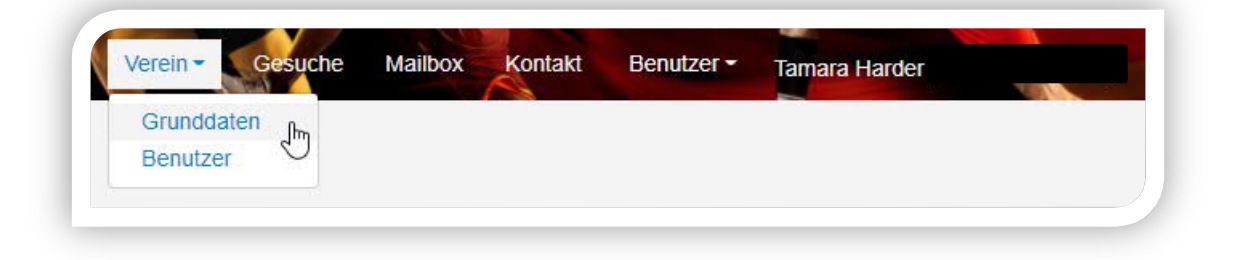

Unter können die Organisationsstammdaten wie Adresse, E-Mail, etc. geändert werden. Unter

können die Bankangaben geändert werden. Es können bis zu 3 verschiedene Bankverbindungen hinterlegt werden. Es muss angegeben werden, welche die Hauptbankverbindung ist.

#### 4 Gesuche

Gesuche können jeder Zeit von Ihnen erfasst und bearbeitet werden, solange diese nicht an uns zugestellt wurden.

Unter Gesuche sehen Sie alle erfassten und erstellten Gesuche des Vereins.

| Verein -     | Gesuche Mailbox Kontakt Benutzer Tamara Harder I                                                    |
|--------------|----------------------------------------------------------------------------------------------------|
|              |                                                                                                    |
|              |                                                                                                    |
| n Erstellung | Gesuch wurde vom Verein erstellt, jedoch noch nicht zur Prüfung a<br>die Sportförderung freigegeben |

Prüfung/Bearbeitung Das Gesuch wurde an die Sportförderung zur Prüfung übermittelt

Das Gesuch wurde von der Sportförderung geprüft und archiviert

Nachdem das Gesuch erstellt wurde, muss es noch freigegeben werden. Bitte beachten Sie, dass 1418coach-Gesuche nicht durch eine zweite Person freigegeben werden müssen. Sie können die Erstellung und Freigabe selber vornehmen.

#### 4.1 Zeichenerklärung

Archiviert

| ~                | Erstellen oder Eingabe beenden/bestätigen |
|------------------|-------------------------------------------|
| ×                | Abbrechen                                 |
| $\bigtriangleup$ | Organisationsdaten                        |
|                  | Bankverbindung                            |
| <b>^</b>         | Belege                                    |
| ÷.               | Leistungen                                |
| Ø                | Bearbeiten                                |
| $\checkmark$     | Gesuch freigeben                          |
| 1                | Gesuch löschen                            |

#### 4.2 Erstellen

Beim Erstellen eines neuen Gesuches werden die aktuellen Vereinsdaten übernommen.

Wenn Sie sich eingeloggt haben, sehen Sie alle Gesuche Ihres Vereins, welche bis jetzt erstellt wurden. Um ein neues Gesuch zu erstellen drücken Sie auf Sie erhalten danach folgende Ansicht:

|                | ×                            |    |
|----------------|------------------------------|----|
| Neues Ges      | uch                          |    |
| Gesuchsart *   | 1418coach                    | \$ |
| Bezeichnung *  | 1418coach, Musterverein 1/22 |    |
| Gesuchsdatum * | 03.01.2022                   |    |
| Bemerkung      | Bemerkung                    |    |

Die **Bezeichnung** kann frei gewählt werden und dient dem Verein zur Bezeichnung eines entsprechenden Gesuches.

Es muss die Gesuchart 1418coach gewählt werden.

Beim Gesuchdatum ist das aktuelle Erfassungsdatum anzugeben.

Sind alle nötigen Felder abgefüllt, kann mit das Gesuch eröffnet werden. Das System bestätigt Ihnen die Eröffnung des Gesuchs indem Sie auf folgende Ansicht weitergeleitet werden:

| Gesuchsart   | 1418coach                    | φ. |        |
|--------------|------------------------------|----|--------|
| Bezeichnung  | 1418coach, Musterverein 1/22 |    |        |
| Gesuch ID    | 202127601                    |    | 1<br>1 |
| Gesuchsdatum | 27.12.2021                   |    |        |
| Bemerkung    | Bemerkung                    |    |        |
|              |                              | 1  |        |

#### 4.3 Bearbeiten

Das Gesuch im Status "In Erstellung" wurden noch nicht an die Sportförderung übermittelt und kann jederzeit durch die erfassten Kontakte bearbeitet werden. Durch Anklicken auf das Symbol **Öffnen** kann die Gesuchmaske abgefüllt werden.

| Gesuch ID | + Bezeichnung                | 🗧 Gesuchsart | 🗧 Gesuchsdatum | Status        | $\frac{\Delta}{\gamma}$ |
|-----------|------------------------------|--------------|----------------|---------------|-------------------------|
| 202127601 | 1418coach, Musterverein 1/22 | 1418coach    | 27.12.2021     | In Erstellung |                         |

0

#### 4.4 Gesuch "1418coach" ausfüllen

Bitte überprüfen Sie die Organisationsdaten und die Bankverbindungsdaten.

| Sie | müssen | den | Button | Leistungen | Ð | anwählen, um alle 1418coaches abrechnen zu können |
|-----|--------|-----|--------|------------|---|---------------------------------------------------|
|-----|--------|-----|--------|------------|---|---------------------------------------------------|

| Leistungen                           |                   |   |
|--------------------------------------|-------------------|---|
|                                      |                   |   |
| 10 🕶 Einträge anzeigen               | Suche:            |   |
| Name des Kurses 🕴 J+S Angebotsnummer | à.                | ¢ |
| Keine Einträge in der Tab            | elle vorhanden    | 1 |
| Keine Einträge vorhanden             | Zurück Vorwärts   |   |
|                                      | 2.5 art           |   |
|                                      | an 19 <b>∞</b> 19 |   |

Für das Gesuch bitten wir einen Beleg (z.B. Export der AWK aus der NDS) hochzuladen, der für das Gesuch relevant ist.

| + Νει                    | er Beleg hinzufügen        |    |
|--------------------------|----------------------------|----|
|                          |                            |    |
| 10 🖌 Einträge anzeigen   | Suche:                     |    |
| ID 🔶 Bezeichnung         | Beleg Grösse               | f. |
| Keine Einträg            | e in der Tabelle vorhanden |    |
| Keine Einträge vorhanden | Zurück Vorwärts            |    |

Es können mehrere 1418coach-Beiträge gleichzeitig eingefordert werden (dafür kann immer wieder

über eine neue Leistung (pro 1418coach) generiert werden):

Beispiel:

| Name des 1418coaches *     | Name des 1418coaches                                         |
|----------------------------|--------------------------------------------------------------|
|                            |                                                              |
| J+S Nummer des             | J+S Nummer des 1418coaches                                   |
| 1418coaches *              |                                                              |
| J+S Angebotsnummer *       | J+S Angebotsnummer                                           |
|                            |                                                              |
| Name des Kurses *          | Name des Kurses                                              |
| Anzahl Training *          | Anzahl Training                                              |
| Annahl 14/2441/2000 fo *   | A                                                            |
| Anzani wettkample          | Anzani wettkampre                                            |
| Anzahl Lager *             | Anzahl Lager                                                 |
| Seite *                    | Seite                                                        |
|                            | Nummer der Seite, auf welcher sich die Belegposition auf dem |
|                            | Dokument befindet.                                           |
|                            |                                                              |
| tte dazugehörigen Beleg au | swählen oder hochladen. *                                    |
| 1000                       | ,                                                            |
|                            |                                                              |
| Datei ei                   | infügen: Drag & Drop oder hier klicken                       |
|                            | $\odot$                                                      |
|                            | _                                                            |

Wenn alle Eingaben gemacht sind, kann die Eingabe mit der Betätigung des Buttons "Beenden"

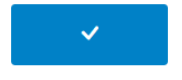

fertiggestellt werden.

#### 4.5 Gesuch übermitteln

| Anschliessend finden<br>Durch Anklicken auf o<br>zur Bearbeitung weite | Sie das Gesuch weite<br>las Symbol <b>Freigeben</b><br>ergeleitet. | rhin im Staus <b>In Erstellun</b> g<br>wird das Gesuch | <b>g</b> gelistet.<br>an die Sportförd | derung |
|------------------------------------------------------------------------|--------------------------------------------------------------------|--------------------------------------------------------|----------------------------------------|--------|
| 🗧 Bezeichnung                                                          | + Gesuchsart                                                       | Gesuchsdatum                                           | 🗧 Status                               | ÷      |
| 1418coach, Musterverein 1/22                                           | 1418coach                                                          | 27.12.2021                                             | In Erstellung                          |        |
|                                                                        |                                                                    |                                                        |                                        |        |

Das Gesuch ist nach erfolgreicher Übermittlung unter **Archiv** zu finden.

Das Gesuch ist nun bei der Sportförderung zur Bearbeitung. Sie werden per Mail informiert, sobald das Gesuch geprüft wurde und die Überweisung erfolgt.

#### 4.6 Kontakt

Gesuch ID 202127601

> Benötigen Sie Hilfe bei der Gesucherfassung oder anderen Anliegen, so können Sie unter Kontakt eine schriftliche Anfrage an uns senden.

| Verein - | Gesuche | Mailbox | Kontakt | Benutzer - | Tamara Harder |  |
|----------|---------|---------|---------|------------|---------------|--|
|          |         |         |         |            |               |  |

#### 4.7 Hilfe

Unter Hilfe können Sie das Handbuch aufrufen oder finden unter Auskunft die Ansprechpersonen bei der Sportförderung.

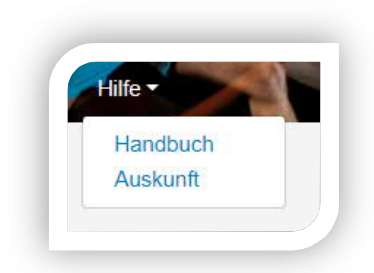

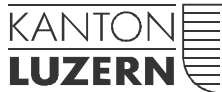

Gesundheits- und Sozialdepartement

#### Dienststelle Gesundheit und Sport

Meyerstrasse 20, Postfach 3439 6002 Luzern Telefon +41 41 228 52 71 www.sport.lu.ch

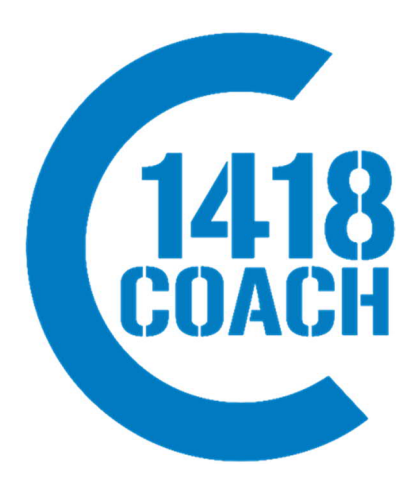

26. Januar 2023